## How do I search for fund factsheets?

Last Modified on 21/02/2020 12:44 pm GMT

This article explains how fact sheets can be produced from Synaptic Research for **Contracts, Companies** and **Funds**.

Within Synaptic Research there is the ability to produce fact sheets for current **Contracts**, for **Companies** who are present on the software and also for over 95,000 funds (March 2011). Use this section on the **Home page** to get access to these fact sheets:

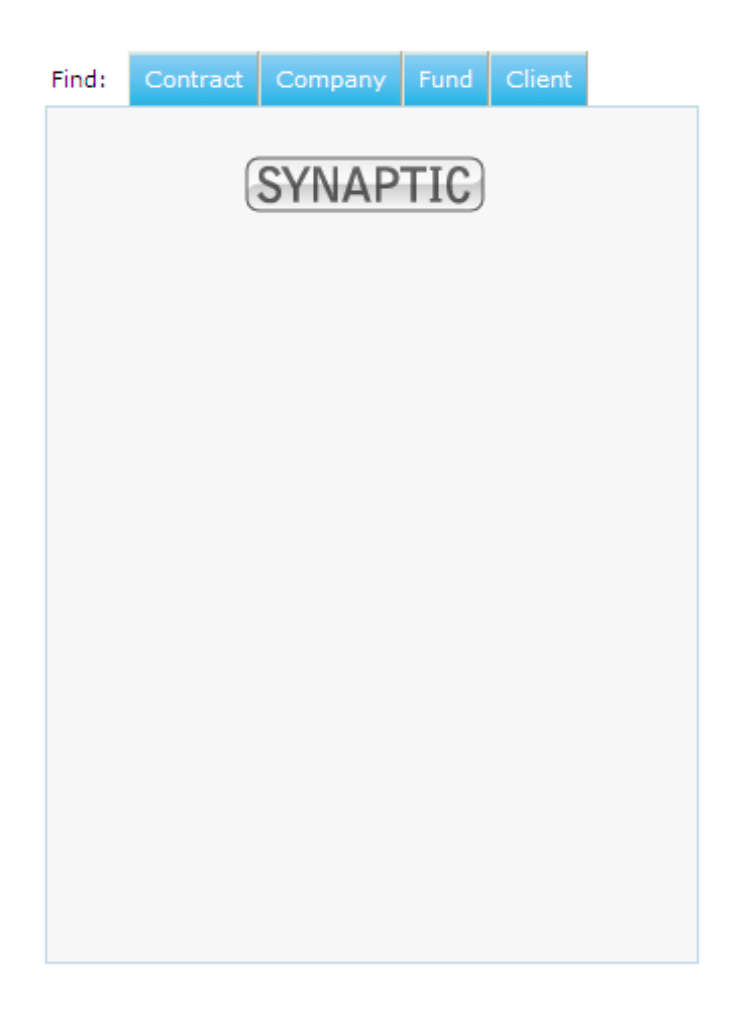

Use the tabs - Contracts, Company, Fund to get access to the relevant fact sheet.

In this example, we are going to access a fact sheet for the**Prudential Investment Bond.** 

Select Contracts and type in the name of the contract. The full name can be entered, or

a string search can be entered.

A string search is a shortened version of the contract name:

| Find:                                   | Contract    | Company | Fund | Client |  |  |  |  |
|-----------------------------------------|-------------|---------|------|--------|--|--|--|--|
| Name:                                   | pru inv bon |         | Go   |        |  |  |  |  |
| (Enter the contract name to search for) |             |         |      |        |  |  |  |  |
|                                         |             |         |      |        |  |  |  |  |
|                                         |             |         |      |        |  |  |  |  |
|                                         |             |         |      |        |  |  |  |  |
|                                         |             |         |      |        |  |  |  |  |
|                                         |             |         |      |        |  |  |  |  |

Once this has been entered, click **Go.** Select the contract to produce the fact sheet, by clicking on the blue contract name:

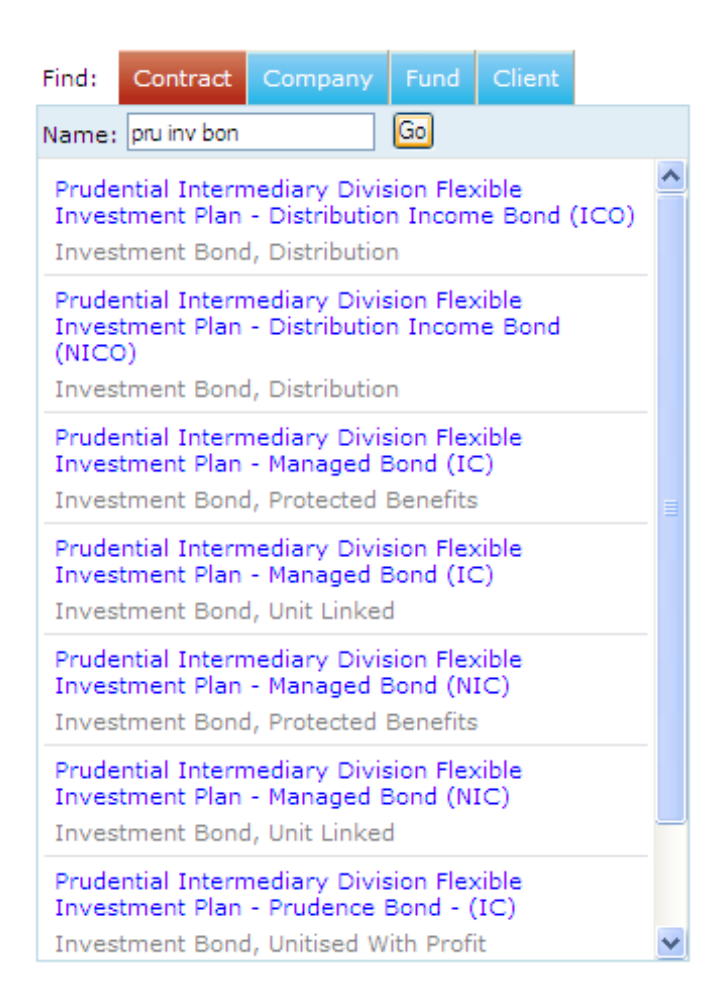

Once this has been done, the fact sheet will be displayed:

| SUNAPTIC<br>SOFTWARE                                                           |                                                | Pruc                                                                     | Prudential Assurance Company<br>Prudential Investment Plan (PIP                     |  |  |  |  |
|--------------------------------------------------------------------------------|------------------------------------------------|--------------------------------------------------------------------------|-------------------------------------------------------------------------------------|--|--|--|--|
| Contract details                                                               |                                                | Sav                                                                      | e as PDF   Linked funds   Research this product type   F                            |  |  |  |  |
| Choose the information to display<br>Features Conditions Financial strength St | ats 🗹 Notes                                    | ■ Sectors ■ Linked funds<br>FE Global Sectors ● FE Global Sectors ● IA/A | Sectors Blinked Funds<br>FE Dobail Sectors ● FE Dobail Sectors ● (A/ABI/AIC Sectors |  |  |  |  |
| Contract summary                                                               |                                                |                                                                          |                                                                                     |  |  |  |  |
| Contract name: Prudential Inv                                                  | ract name: Prudential Investment Plan (PIP)    |                                                                          |                                                                                     |  |  |  |  |
| Provider: Prudential Ass                                                       | urance Company                                 |                                                                          |                                                                                     |  |  |  |  |
| Product type: Investment Bo                                                    | ct type: Investment Bond, Unitised With Profit |                                                                          |                                                                                     |  |  |  |  |
|                                                                                |                                                |                                                                          |                                                                                     |  |  |  |  |
| Contract features (Items marked with * are                                     | e clarified by policy co                       | nditions)                                                                |                                                                                     |  |  |  |  |
| Single life                                                                    | Yes                                            | Unlimited no of telephone valuations                                     | Yes*                                                                                |  |  |  |  |
| Joint life first death                                                         | No                                             | Illustrations                                                            | Yes                                                                                 |  |  |  |  |
| Joint life last survivor                                                       | Yes                                            | Asset driven growth rates                                                | Yes                                                                                 |  |  |  |  |
| Extra life cover available                                                     | No                                             | Asset driven growth rates vary with term                                 | No                                                                                  |  |  |  |  |
| Life of another                                                                | Yes                                            | Adviser own growth rates                                                 | No                                                                                  |  |  |  |  |
| Death benefit                                                                  | Yes*                                           | Fund specific charges                                                    | Yes                                                                                 |  |  |  |  |
| Greater than bid value                                                         | Yes*                                           | Adviser charges supported                                                | Yes                                                                                 |  |  |  |  |
| Original investment (minus withdrawals) if greater than<br>bid value           | Yes*                                           | Initial fixed amount                                                     | Yes                                                                                 |  |  |  |  |
| Segmentation                                                                   | Yes                                            | Regular premium fixed amount                                             | No                                                                                  |  |  |  |  |
| Lovalty bonus                                                                  | No                                             | Fund based fixed amount                                                  | Yes                                                                                 |  |  |  |  |
| Withdrawal options                                                             | Yes                                            | Initial percentage                                                       | Yes                                                                                 |  |  |  |  |
| Penalty free withdrawal allowance                                              | Yes*                                           | Regular premium percentage                                               | No                                                                                  |  |  |  |  |
| Withdrawal frequency                                                           | Yes                                            | Fund based percentage                                                    | Tes                                                                                 |  |  |  |  |
| Monthly                                                                        | Yes                                            | No additional ree                                                        | No                                                                                  |  |  |  |  |
| Quarterly                                                                      | Yes                                            | Reviewed monthly                                                         | No                                                                                  |  |  |  |  |
| Termly income                                                                  | Yes                                            | Reviewed quarterly                                                       | No                                                                                  |  |  |  |  |
| Half yearly                                                                    | Yes                                            | Reviewed hair yearly                                                     | No                                                                                  |  |  |  |  |
| Annually                                                                       | Yes                                            | Reviewed annually                                                        | No                                                                                  |  |  |  |  |
| Partial surrender no penalty                                                   | Yes*                                           | Reviewed other frequency                                                 | No                                                                                  |  |  |  |  |
| At any time                                                                    | Yes*                                           | outcome of reviews communicated to customers                             | NO                                                                                  |  |  |  |  |
| Full surrender no penalty                                                      | Yes*                                           | uption to customise portfolio                                            | No                                                                                  |  |  |  |  |
| At any time                                                                    | Yes*                                           | special otter                                                            | No                                                                                  |  |  |  |  |
| All switches free                                                              | Yes*                                           | Etnical funds                                                            | No                                                                                  |  |  |  |  |
| Partial switch allowed                                                         | Yes                                            | For runds                                                                | NO                                                                                  |  |  |  |  |
| One free switch allowed                                                        | Yes*                                           | mom funds                                                                | NO                                                                                  |  |  |  |  |
| Share exchange facility                                                        | No                                             |                                                                          |                                                                                     |  |  |  |  |

At the top of the fact sheet is a**Menu Bar** and on this there is a button to**Save as PDF**. This needs to be used to print out the fact sheet. Do not use the printer icon on the webpage **Menu Bar**.

To amend what is viewable/printable from a fact sheet, use this section:

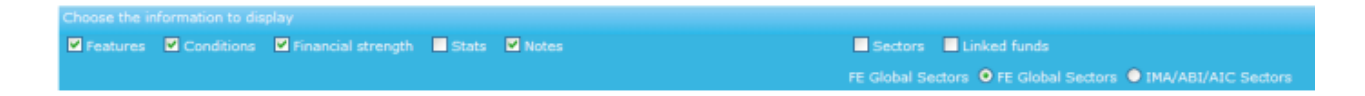

Click into the boxes at the beginning of the sections to either select or deselect.

The same method can be used for any of the factsheets.